## ■学部メールサーバー 設定手順書 (macOS・「メール」アプリ)■

- こちらの手順書は、macOS標準の「メール」アプリへ、学部メールサーバーのメールアカウントを追加する手順書となります。
- macOS Monterey(12.4)に含まれている「メール」アプリでの手順を記載しています。
- ご利用頂けるOSバージョンは「Mac OS X Mojave(10.14.x)」以降となります。
  Mojaveよりも古いバージョンのOSをご利用の際は、サードパーティのメールアプリをご使用頂く(Mozilla Thunderbird)、GmailのWeb画面でご使用頂く、OSのアップデートなどをご検討ください。
- 初期導入設定が完了し、初期パスワードから本パスワードで変更が完了している状態を前提としております。
  それらの設定がお済みでない場合、Google利用規約とGoogleプライバシー ポリシーへの同意、パスワード変更などを完了してから、8ページの手順へお進みください。

# ■IMAPの有効化■

外部メールアプリからGmailへ接続するためのIMAPプロトコルを有効化します。

1:新学部メールサーバーヘログインを行います。
 Webブラウザに備わる「プライベートブラウジングモード」ウィンドウを開きます。

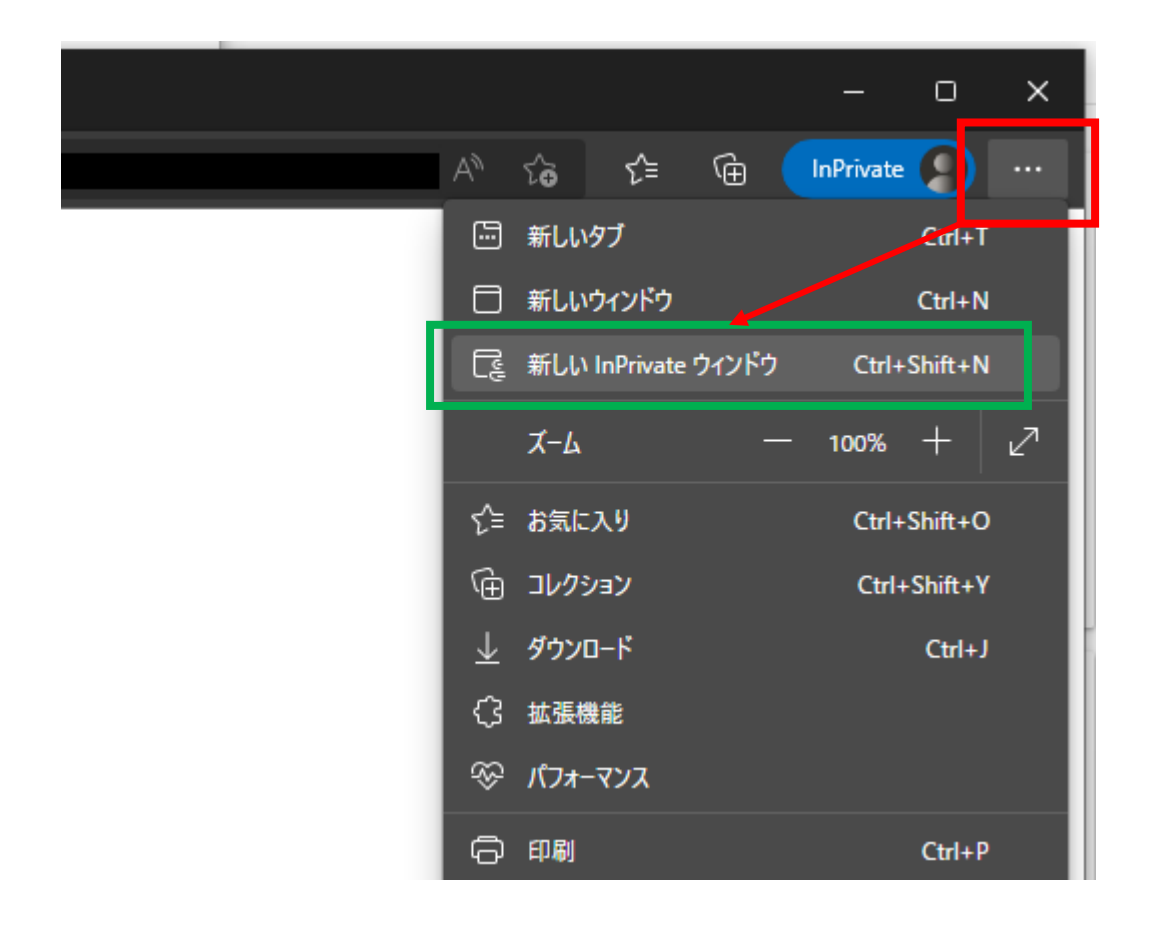

1.ウィンドウ右上の●が横3つに並んだボタンをクリック

2.「新しいInPrivateウィンドウ」をクリック

#### ※プライベートブラウジングモードの名称は、各Webブラウザで異なりますので、 Webブラウザに合わせて読み替えてください。

Google Chrome:シークレットウィンドウ Microsoft Edge: InPrivateウィンドウ Firefox:プライベートウィンドウ Safari:プライベートブラウジング 2:ウィンドウ上部、アドレス入力欄に「https://www.google.com/」を入力し、エンターキーを押下します。

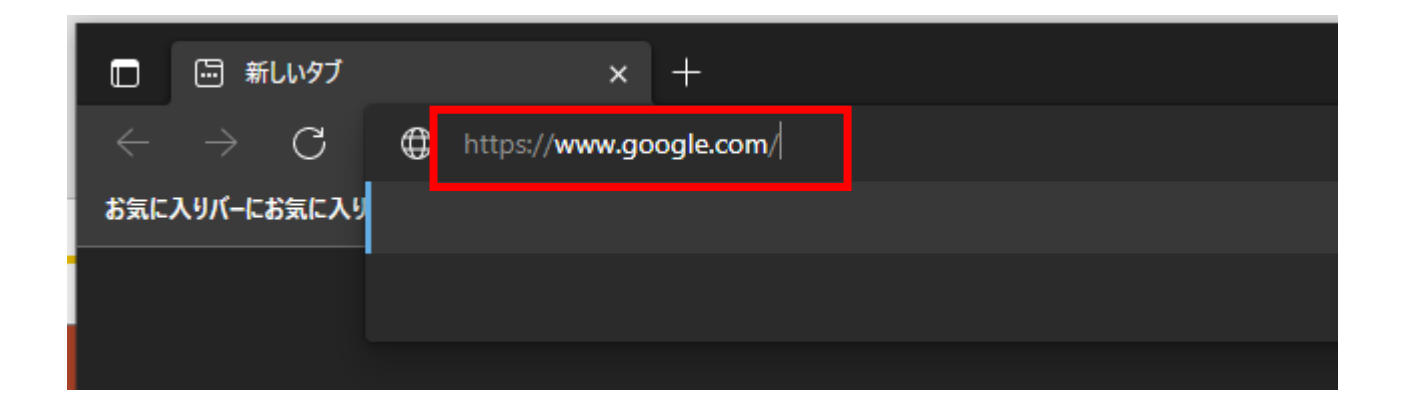

3: Googleアカウントログイン画面が表示となりますので、ご自身の学部メールアドレス(username@xxx.keio.ac.jp) を入力し、ログインを行います。

なお、初期導入設定が完了していない場合は、Google利用規約とGoogleプライバシー ポリシーへの同意、 パスワード変更などの表示となりますので、実施をお願い致します。

|              | Google                                                  |
|--------------|---------------------------------------------------------|
|              | お客様の Google アカウントを使用                                    |
| メール<br>use   | アドレスまたは電話番号<br>ername@xxx.keio.ac.jp                    |
| メール          | アドレスを忘れた場合                                              |
| ご自分(<br>して非) | Dパソコンでない場合は、ゲストモードを使用<br>公開でログインしてください。 <mark>詳細</mark> |
| 744          | ットを作成 次へ                                                |

4:ログイン後、 ウィンドウ右上「慶應義塾大学」ボタン左隣にある、●が9個集合しているボタンをクリックし、続けて[Gmail]アイコンをクリックします。

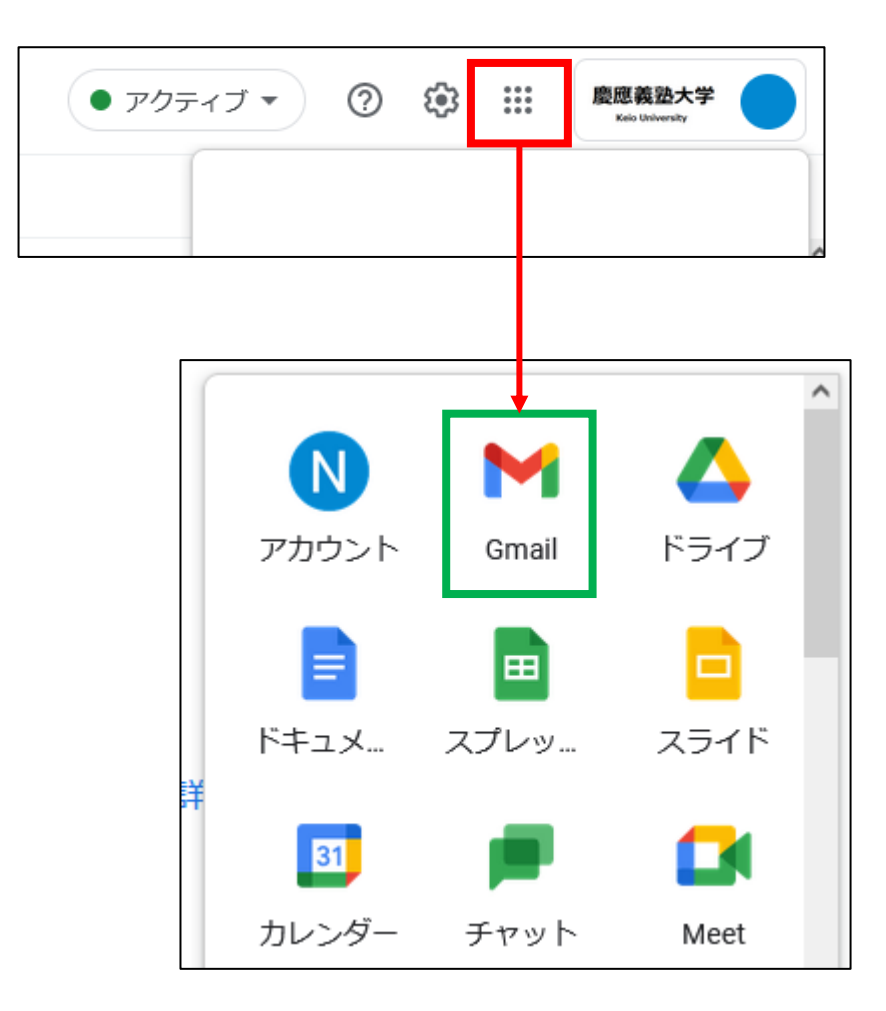

5:Gmailの画面に切り替わります。

続けて、ウィンドウ右上「歯車」アイコンをクリックし、下方の「すべての設定を表示」をクリックします。

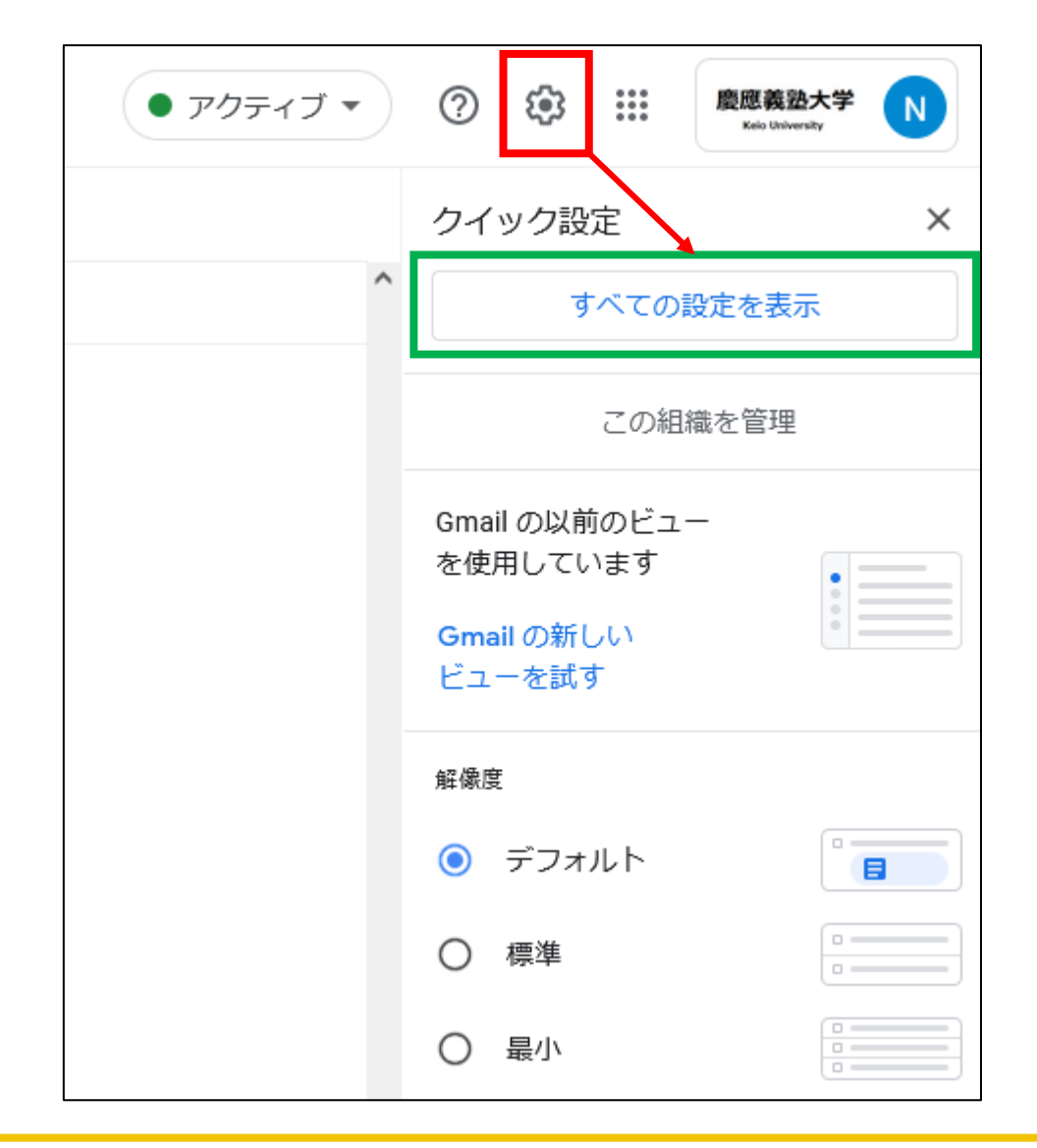

#### 6:設定画面に移動します。

#### ウィンドウ上部中央付近の「メール転送とPOP/IMAP」をクリックし、続けて [IMAPを有効にする]側に ●を移動します。

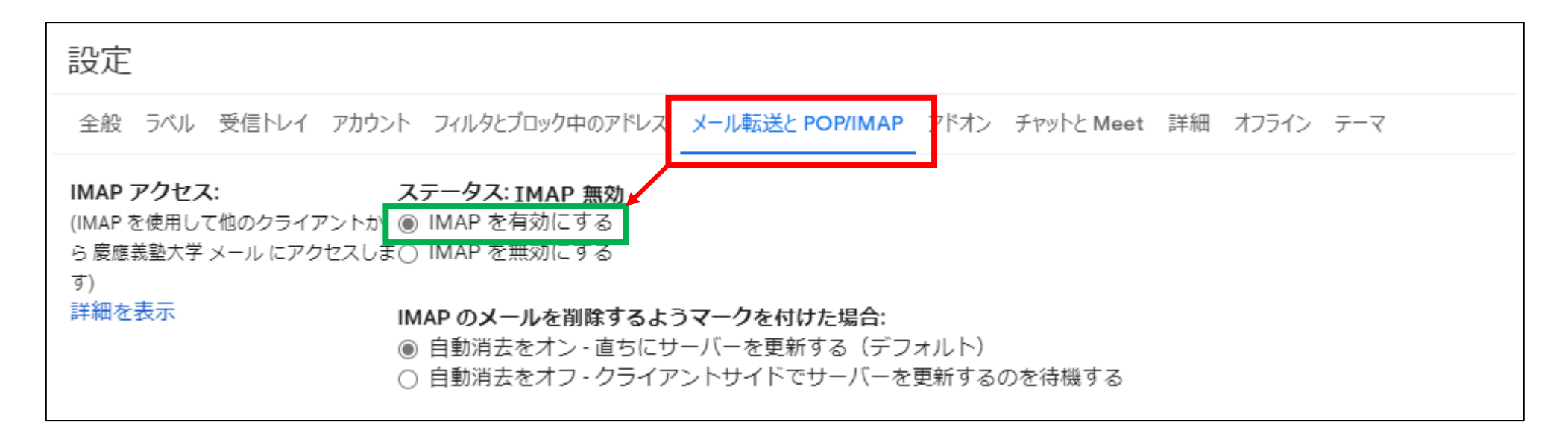

7:Webページ最下段にある「変更を保存」ボタンをクリックします。

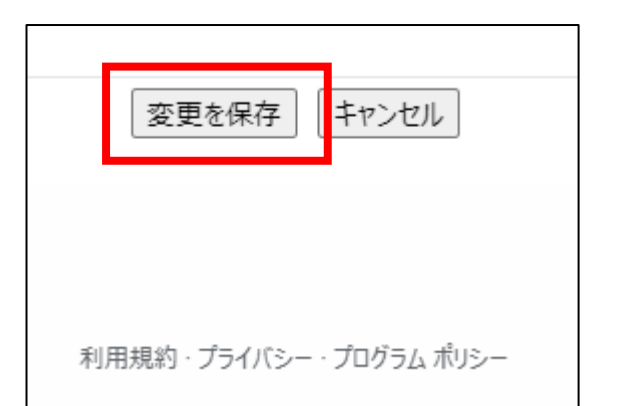

8:画面右上にある「慶應義塾大学」ボタンをクリックし、ログアウトします。

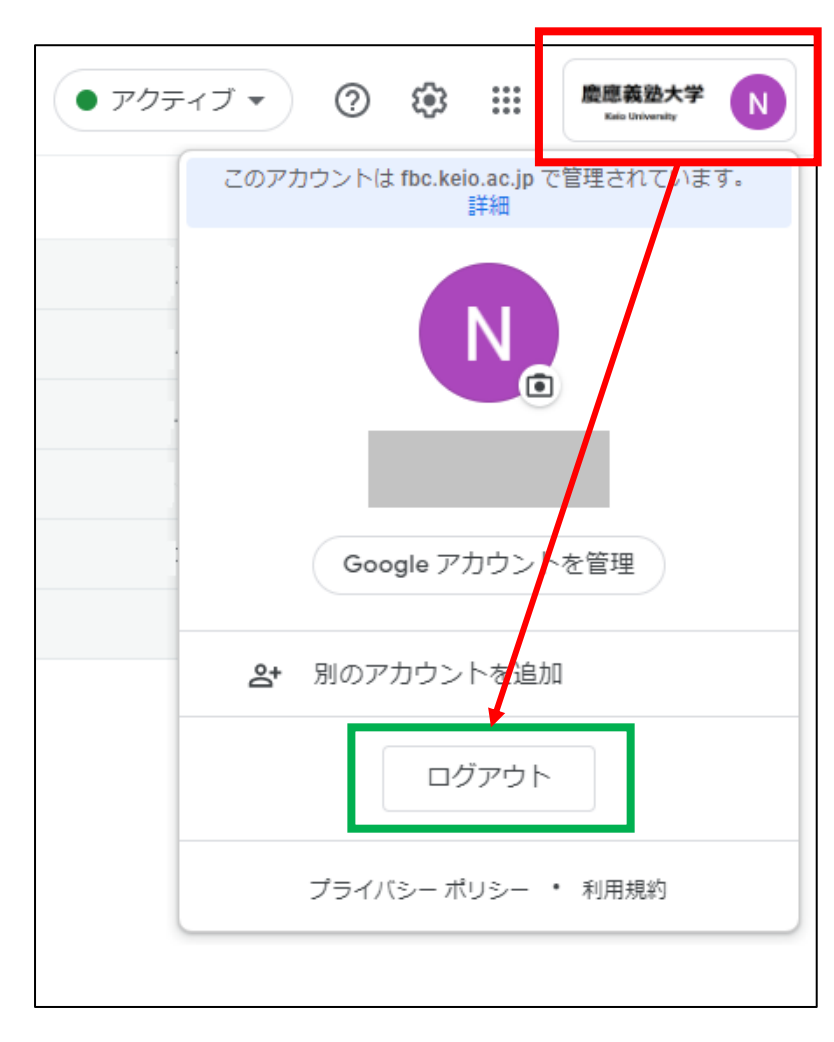

以上でIMAPの有効化は完了です。

# ■ 「メール」アプリの設定■

「メール」アプリ内に学部サーバーの情報を設定します。

1: [Dock] または [アプリケーション] フォルダより、「メール」を起動します。

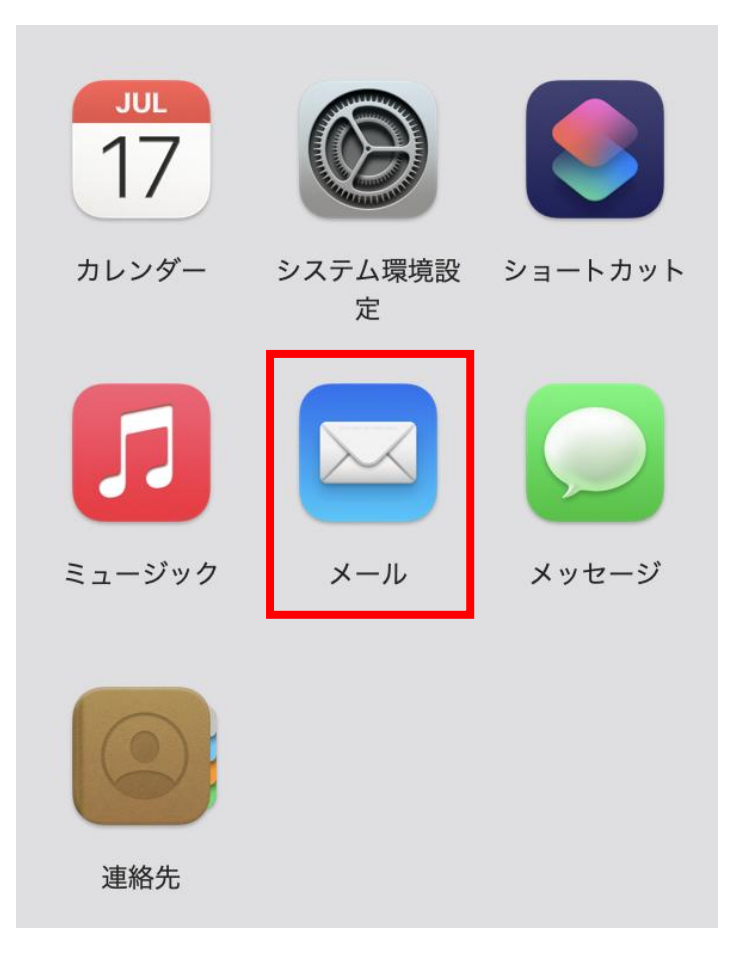

2:「メール」アプリを初めて使用する場合は次のページへ進んでください。 すでに「メール」アプリを使用中の場合は、[メール] ⇒ [アカウントを追加]を選択します。

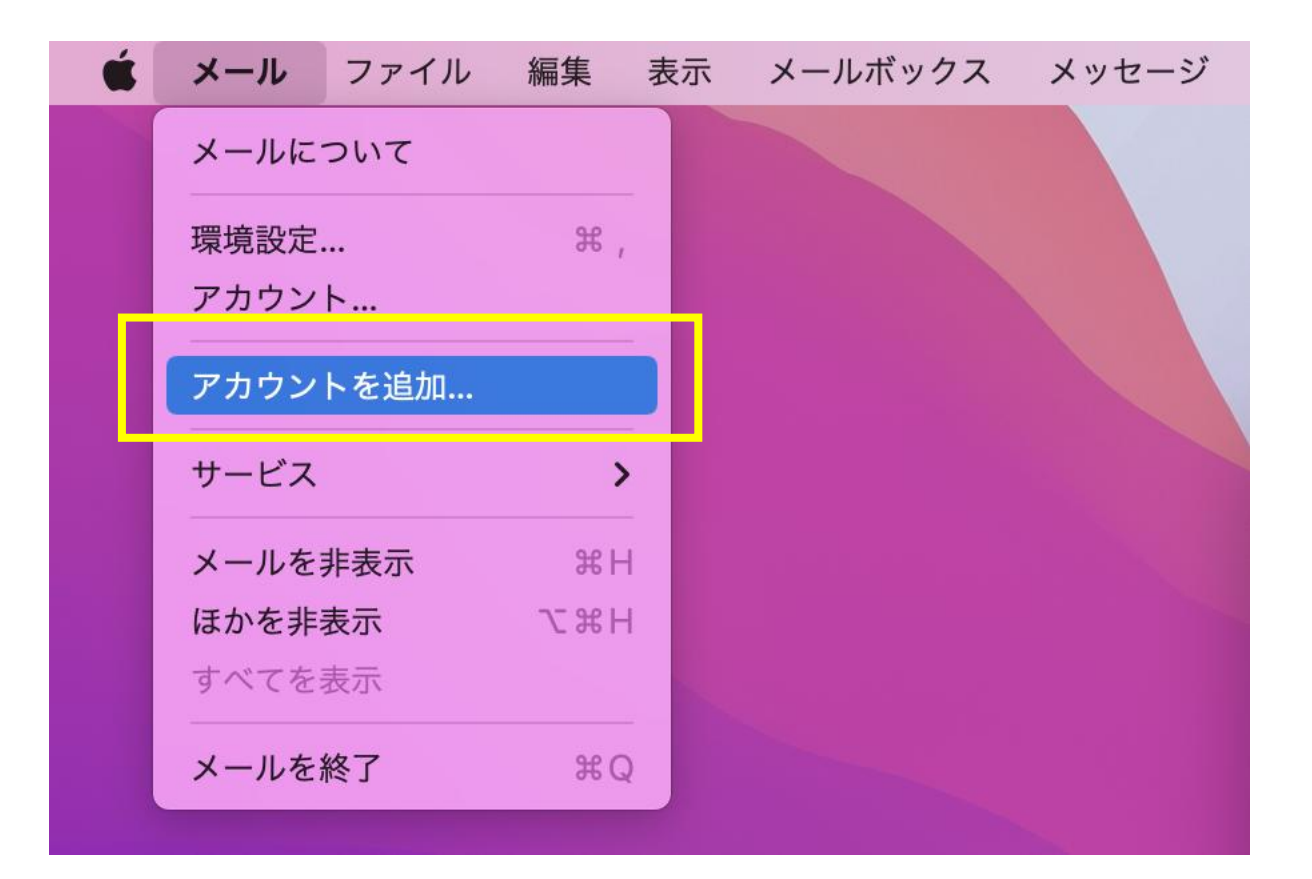

3: [メールアカウントのプロバイダを選択] が表示となるので、[Google] を選択し [続ける]をクリックします。

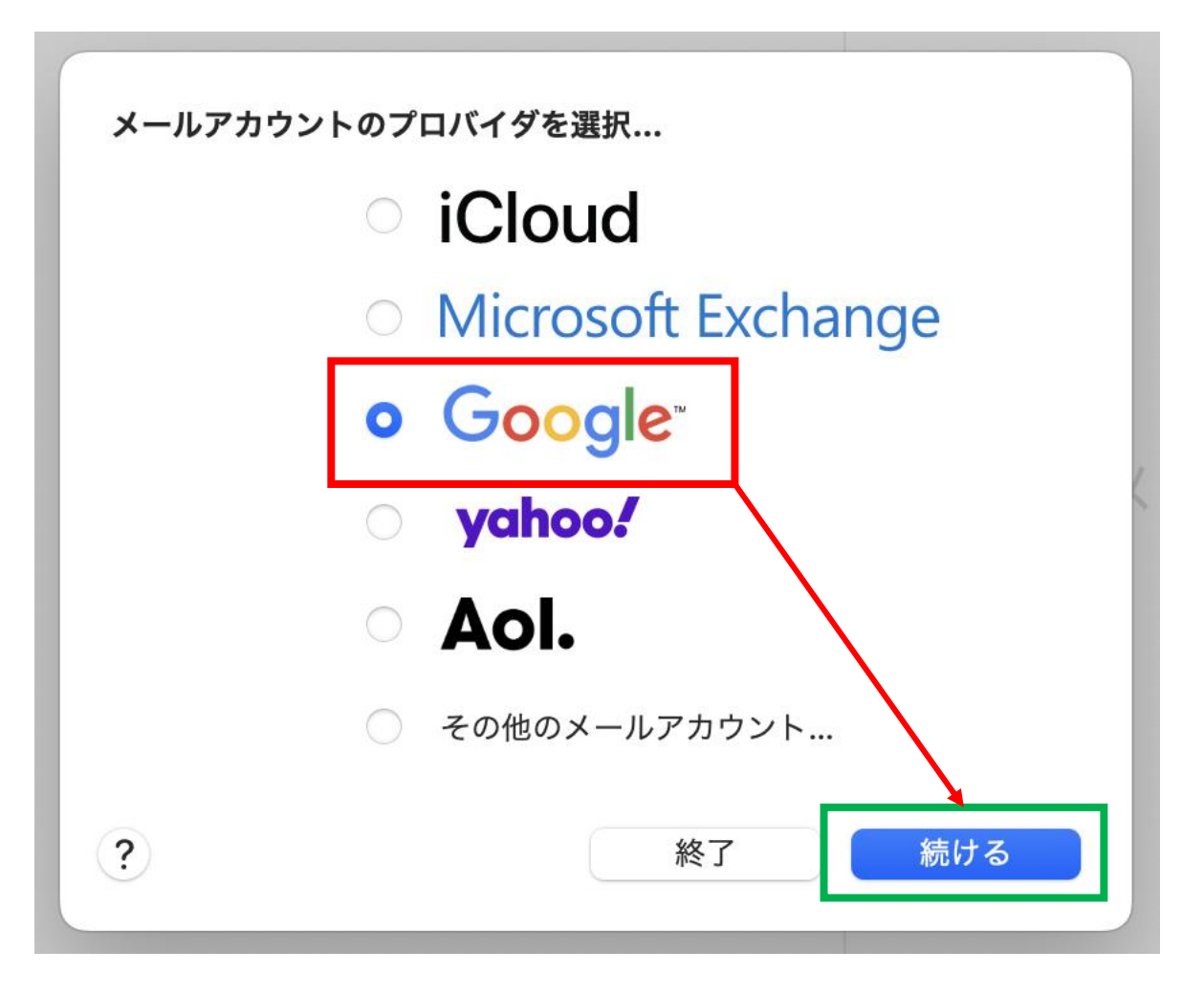

4: [Googleにログイン] が表示となるので、[メールアドレス] を入力し [次へ]をクリックします。

|     | G accounts.google.com               | 🗎 — プライベ            | ベートブラウズ             |    |
|-----|-------------------------------------|---------------------|---------------------|----|
|     |                                     |                     |                     |    |
| G   | Google にログイン                        |                     |                     |    |
|     |                                     |                     |                     |    |
|     |                                     |                     |                     |    |
|     | ログィ                                 | ン                   |                     |    |
|     | 「macOS」                             | に移動                 |                     |    |
| - F | ノーリンドレフェキルほどエロ                      |                     |                     |    |
|     | スールプトレスまたは電話借号                      |                     | •                   |    |
|     | username@xxx.keio.a                 | ac.jp               | ۳×                  |    |
| _ L | メールアトレスを忘れた場合                       |                     |                     |    |
|     |                                     |                     |                     |    |
|     |                                     |                     |                     |    |
|     | 続行するにあたり、Google は<br>ドレス 言語設定 プロフィー | はあなたの?<br>一川写直み     | 名前、メールア<br>macOS と共 |    |
|     | 有します。このアプリを使用                       | する前に、               | macOS の             |    |
|     | プライバシー ポリシーと利用                      | <mark>月規約</mark> をご | 確認ください。             |    |
|     |                                     |                     |                     |    |
|     | アカウントを作成                            |                     | 次へ                  |    |
|     |                                     |                     |                     |    |
|     |                                     |                     |                     |    |
|     |                                     |                     |                     |    |
| 日本語 | •                                   | ヘルプ                 | プライバシー              | 規約 |
|     |                                     |                     |                     |    |

### 5:[パスワード]を入力し[次へ]をクリックします。

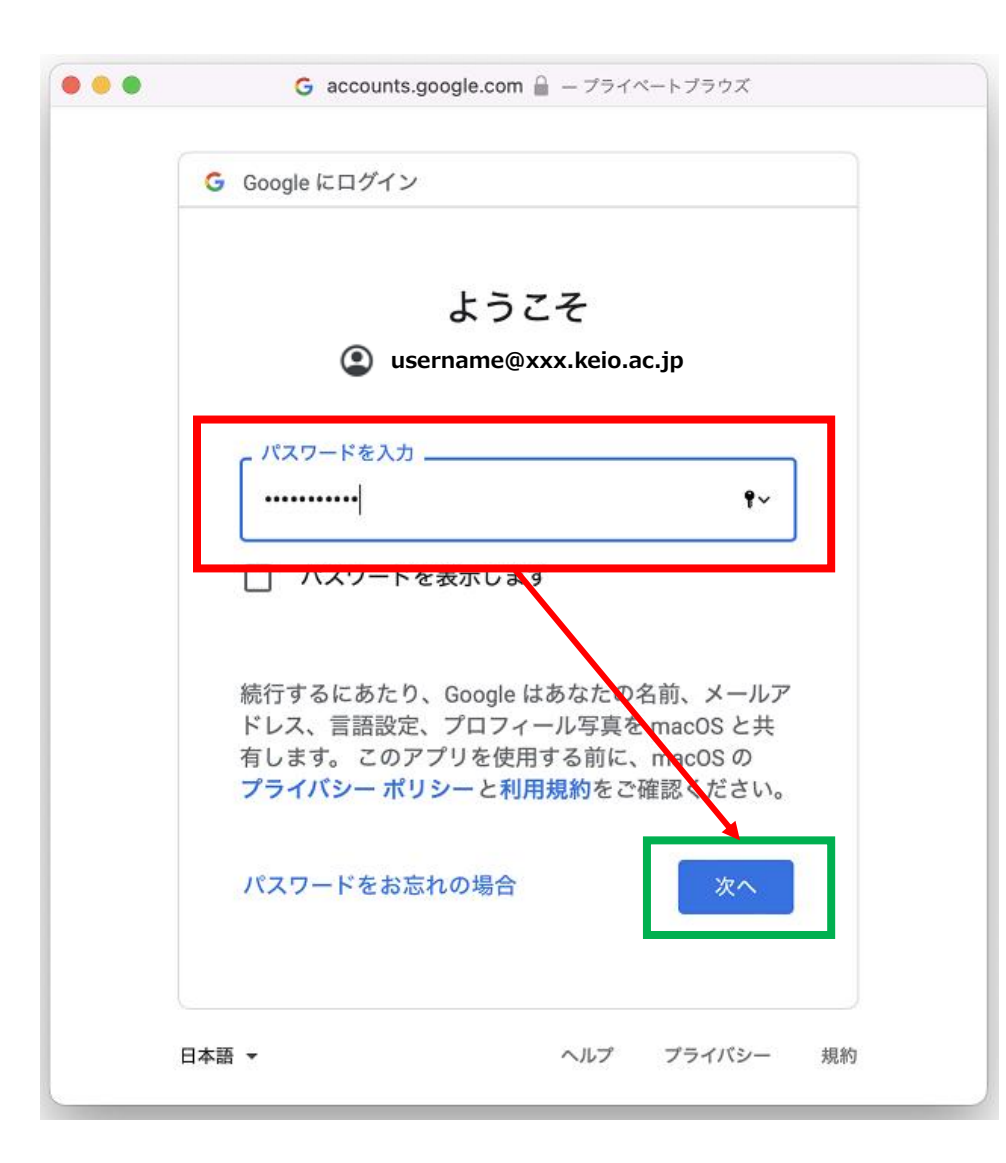

6:macOSからGoogleアカウントへのアクセス権を付与します。最上段の[Gmail]の項目にチェックを入れます(必須項目 となります)。他の[連絡先] [Googleカレンダー]については任意選択となります。

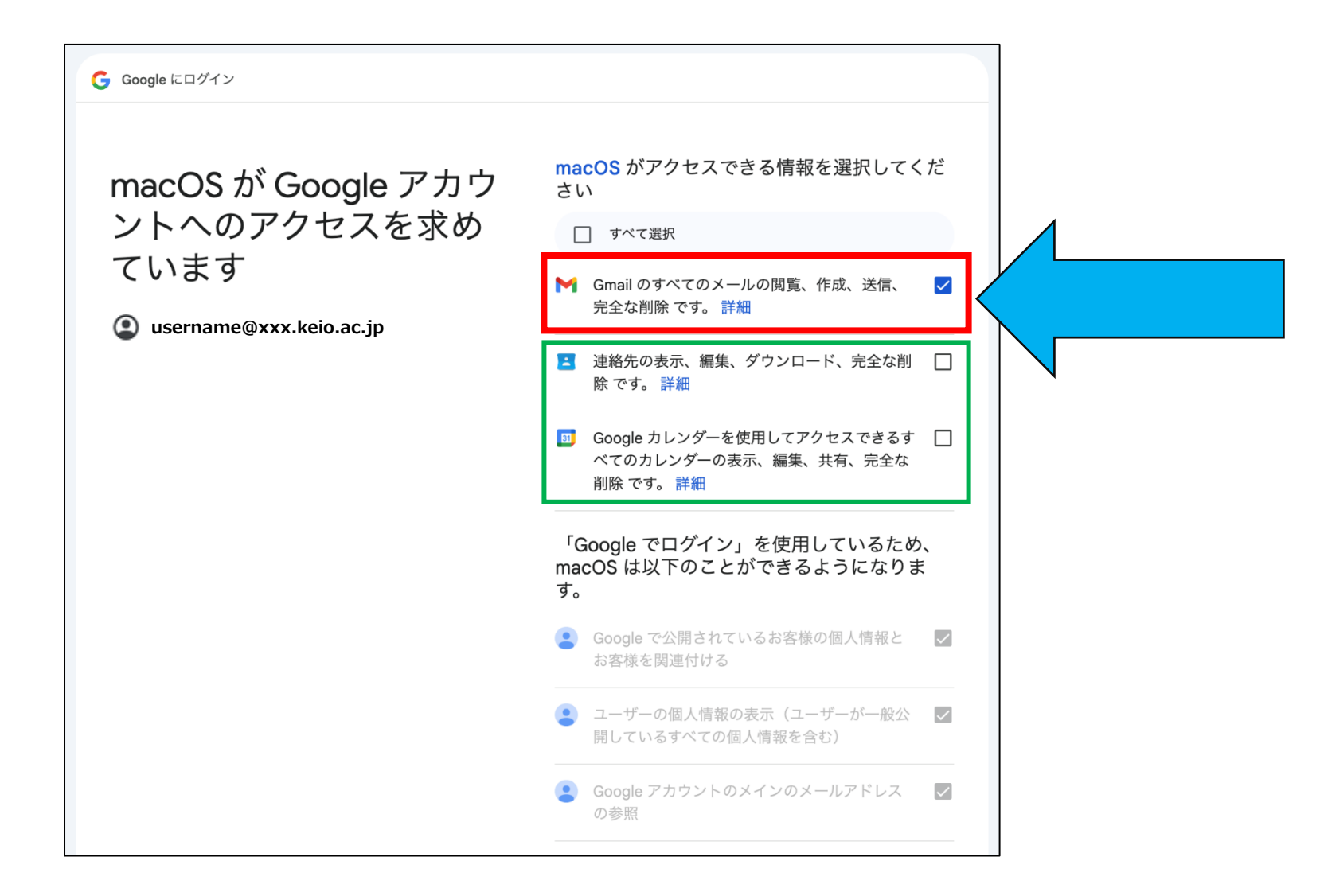

7:選択後、下方へスクロールし、[続行]をクリックします。

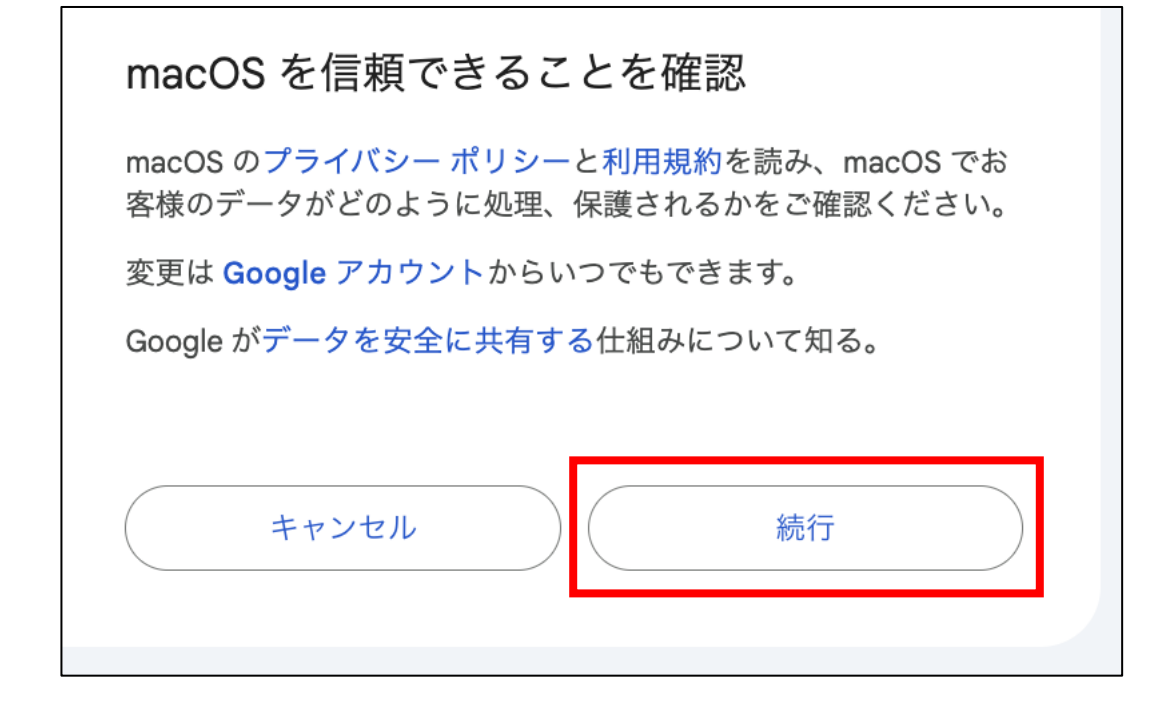

8: 使用するアプリケーションを選択し[完了]をクリックします。 ※メール機能のみ連携とする場合は、「メール」だけにチェックを入れておきます。

| Google*<br>このアカウントで使用するアプリケーションを選択してください: |  |  |  |  |
|-------------------------------------------|--|--|--|--|
| ☑ 🖂 メール                                   |  |  |  |  |
| □ ② 連絡先                                   |  |  |  |  |
| □ <u>17</u> カレンダー                         |  |  |  |  |
| □ <b>=</b> ×ŧ                             |  |  |  |  |
| キャンセル 完了                                  |  |  |  |  |

9: [メールプライバシー保護]選択については、ご希望の設定を選択します。選択後[続ける]をクリックします。 ※保護機能の詳細についてはAppleサポートサイトをご参照ください。 ※macOSのバージョンによっては表示とならない場合があります。

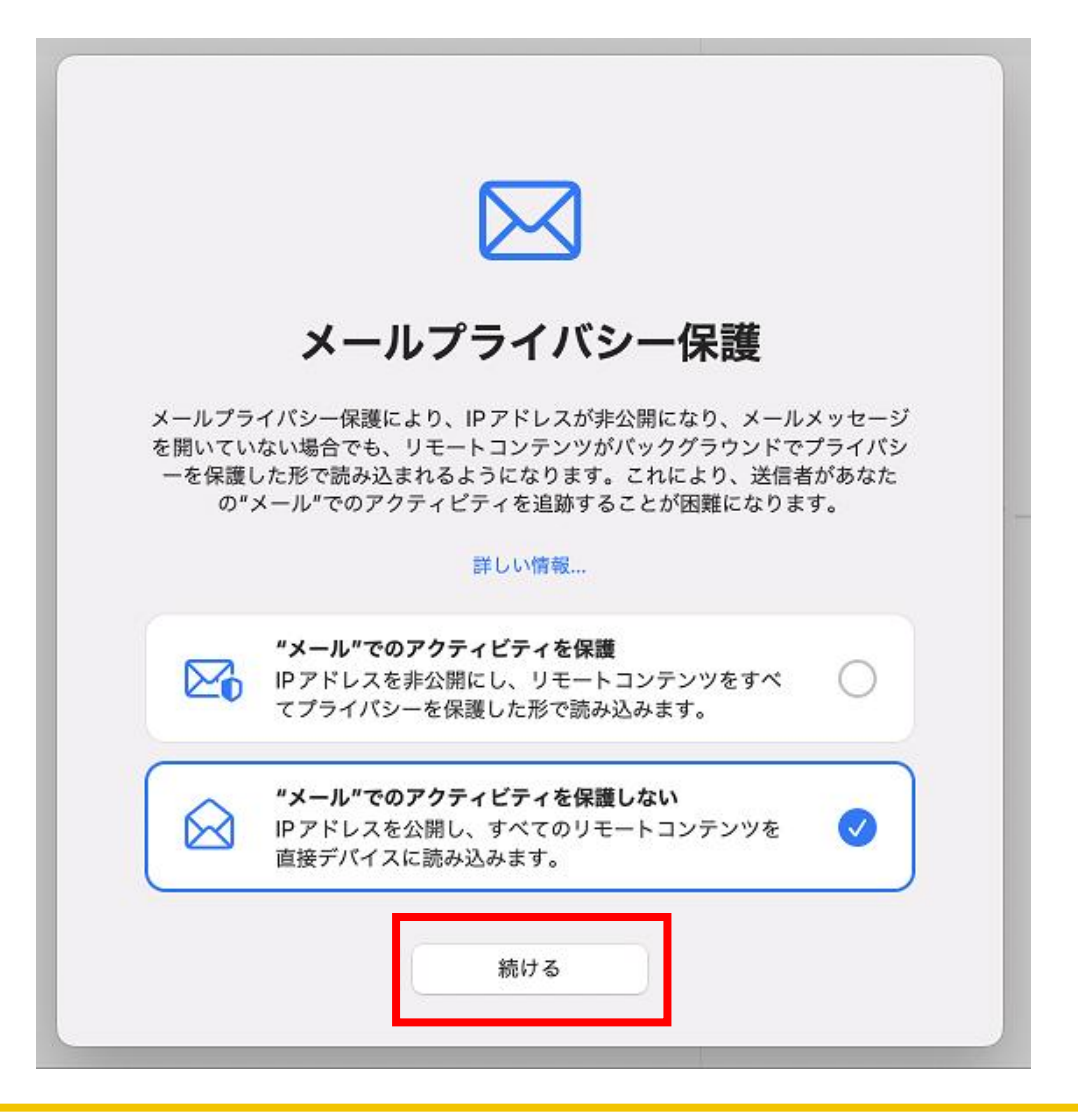

## ■登録した学部メールアカウント名の変更■

登録したアカウント名が分かりづらいため、名称変更を行います。

1:メニューバーより、[メール] ⇒ [アカウント] を選択します。

| Ś  | メール          | ファイル | 編集     | 表示  | メールボックス |
|----|--------------|------|--------|-----|---------|
|    | メールに         | ついて  |        |     |         |
| I. | <b>埬</b> 現設正 |      | ж      | r i |         |
|    | アカウン         | ۶    |        |     |         |
|    | アカウン         | トを追加 |        |     |         |
|    | サービス         |      | :      | >   |         |
|    | メールを         | 非表示  | жŀ     | -   |         |
|    | ほかを非         | 表示   | \7 ₩ ŀ | -   |         |
|    | すべてを         | 表示   |        |     |         |
|    | メールを         | 終了   | ¥ (    | 2   |         |
|    |              |      |        |     |         |

**2: 追加した [Google] アカウントを選択し、[詳細]ボタンをクリックします。** ※表示となっているメールアドレスを確認の上、ボタンをクリックします

| "インターネットアカウ<br>で使用するアカウント | ント"では、メール、連絡先、カレンダー、<br>を設定します。 | メッセージやその他のアプリケーショ:                     |
|---------------------------|---------------------------------|----------------------------------------|
| Google<br>メール             | Google Taro K<br>userna         | Z <b>eio</b><br>me@xxx.keio.ac.jp  詳細… |
|                           | ✓ ×−ル                           |                                        |
|                           | □ □ 連絡先                         |                                        |
|                           | □ 17 カレンダー                      |                                        |
|                           | - <b>×</b> ŧ                    |                                        |
|                           |                                 |                                        |
|                           |                                 |                                        |
|                           |                                 | ?                                      |

3:[説明]欄にご自身がわかりやすい説明を入力し、[OK]をクリックします。

| Google™ |                         |  |  |  |
|---------|-------------------------|--|--|--|
| メールアドレス | username@xxx.keio.ac.jp |  |  |  |
| 説明      | : 学部メール                 |  |  |  |
| 名前      | : Taro Keio             |  |  |  |
|         | キャンセル OK                |  |  |  |

4:アカウント設定画面、メールウィンドウ内左端のアカウント名が変更となります。

|                                                         | スマートメールボックス |
|---------------------------------------------------------|-------------|
| (① "インターネットアカウント"では、メール、連絡先、カレンダー、<br>で使用するアカウントを設定します。 | 学部メール       |
|                                                         | □ 重要        |
| Coogie                                                  | ↔ 受信        |
| ☑ ☑ メール                                                 | ▶ 下書き       |
| □ ■ 連絡先                                                 | ✓ 送信済み      |
| □ 17 カレンダー                                              |             |

### 以上で、設定完了となります。

## ■お問い合わせについて■

### 三田KIC 事務室

場所:慶應義塾大学 三田キャンパス 大学院校舎地階

受付時間:9:00-17:00
 ※原則として土曜・日曜・祝日は閉室します。
 ※平日でも閉室する場合がありますので、[パソコン室・三田KIC事務室の利用時間およびスケジュール]をご確認ください。

**内線電話番号**: 22945

メールアドレス: <u>center-master@mita.cc.keio.ac.jp</u>